# 雨量データロガー OT-501RD Rainfall Datalogger

# 取扱説明書

はじめに

本製品をお使いになる前には、必ずこの取扱説明書をお読みいただき、内容を十 分理解してからご使用ください。

本書の著作権は、大田商事株式会社に帰属します。本書の一部または全部を弊社 に無断で転載、複製、改変などを行うことは出来ません。

本書の安全に関する指示事項には必ず従ってください。本来の使用方法ならびに 本書に規定した方法以外でお使いになった場合、安全性の保障は出来ません 取扱方法を誤ったために生じた製品の故障やトラブル等は、弊社の補償対象には 含まれません。

本書に記載された仕様・デザイン・その他の内容については、予告なく変更する ことがございます。

本書の落丁乱丁、御不審な点や誤りや記載漏れ等がありましたら、お買い求めに なった販売店または弊社までご連絡ください。

#### 安全上の注意

使用にあたっての禁止・注意事項

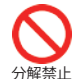

本製品を分解・改造・修理を自分でしないでください。 感電・故障の原因になります。修理はお買い上げいただいた 販売店または弊社にご依頼ください。

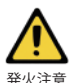

煙が出たり異臭がしたら、電池を抜いて直ちに使用を中止 してください。

そのまま使用すると火災・感電の原因になります。

登小注意

そのまま使用すると火災・感電の原因になります。

指定以外の電池は使用しないでください。

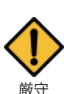

本体ケース内部に水や異物が混入した場合には、直ちに 使用を中止してください。 そのまま使用すると故障の原因になります。

- この度は雨量データロガー OT-501RD をお買い求めいただき、 誠にありがとうございます。 開封後、以下の物が同梱されているかお確かめください。 • OT-501RD 本体
- ・アルカリ乾電池 単三 2本
  ・ドライバ / ソフトウェアインストール用 CD
- ・センサー入力コネクタ
- ・USB (A-miniB) ケーブル

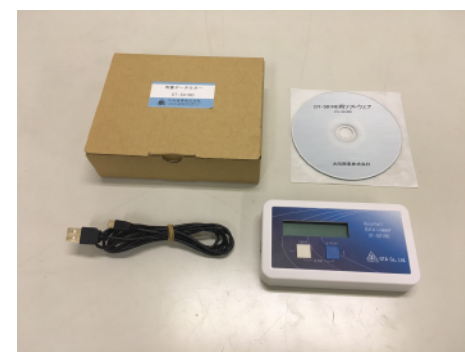

### 仕様

| 信号入力<br>記憶媒体 | 無電圧パルス接点<br>内蔵フラッシュメモリ リング形式<br>約18 000データ                                                                     |
|--------------|----------------------------------------------------------------------------------------------------|
| 表 示          | LCD 2段 半角英数力ナ表示<br>1時間雨量/24時間雨量                                                                                |
| 定信源法員        | 時刻調整・雨量設定(0.5mm or 1mm)<br>USB (Mini-B)接続<br>アルカリ乾電池 単三×2<br>76 (H)×135 (W)×38 (D)mm (突起物を除く)<br>約1400 (雪池会まず) |

厳守

電池を飲み込むのは危険です 電池及び本体はお子様の手の届かないところに設置・保管 してください。

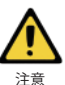

本製品の故障・誤動作・不具合などにより発生した付随的障害 及び、本製品を用いたことによって生じた損害に対し、当社は 一切責任を負いません。予めご了承ください。

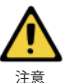

本製品を落としたり、強い衝撃を与えたりしないでください。 故障の原因になります。

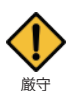

過度な環境変化により結露することがあります。 本製品は周辺温度 -10 ~ 50℃/ 湿度 90%RH 以下で使用してください。 (但し、結露しない事。)

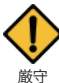

電池端子は経年変化・振動等により接触不良になる場合があります。 電池の接触不良によりデータが失われる場合があります。

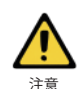

長時間使用しない場合、安全のため電池を抜いて保管してください。 電池を入れたままにしますと電池から液漏れすることがあり、故障の 原因になります。

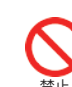

本製品を以下のような場所で使用・保管しないでください。

- 感電・故障の原因になります。 ・直射日光の当たる場所
- ・有機溶剤や腐食性ガス等の影響を受ける場所
- ・強磁界が発生する場所
- 静電気が発生する場所
- ・火気の周辺や熱気のこもる場所
- ・煙、チリ、埃の多い場所
- ・湿度の高い場所

#### 保証及び修理について

5

- 取扱説明書に従った正常な使い方で故障した場合には 1
- お買い上げの販売店を窓口として修理を受付いたします。
- 2 保証期間内に故障して無料で修理を受をける場合は商品と 本書をご掲示の上お買い上げの販売店にご依頼ください。 なお、使用場所まで出向いての修理につきましては、別途 出張料を申し受けます。
- 保証期間はお客様の購入年月日より起算して365日間です。 3
- 保証期間内でも次の場合には有料修理になります。 4
  - ・お取り扱い上の不注意、天災、火災、公害、指定以外の電源 を使用された故障・損害の場合。 ・当社指定技術者以外の方による修理・分解・調整・改造など
    - をされたもの。
    - ・お買い上げ後の移動・輸送・落下に起因する故障および損傷。 ・本書のご掲示が無い場合。
    - ・本書に必要事項の記入が無い場合。
  - 本書は日本国内においてのみ有効です。また、再発行は行いません。 This warranty is valid only for JAPAN

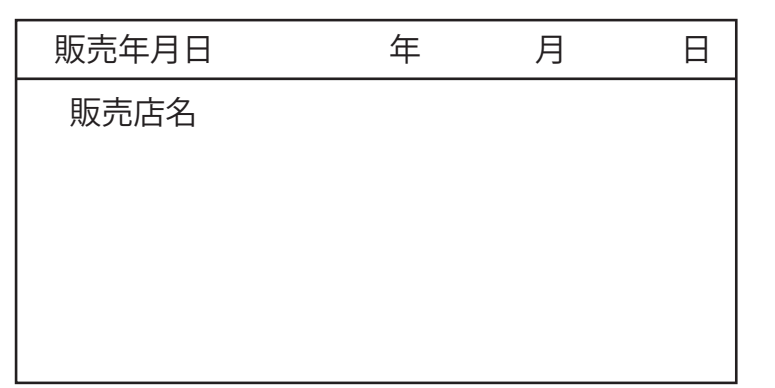

🙇 大田商事株式会社 103-0023 東京都中央区日本橋本町1丁目 8-3 TEL 03-3517-2236 FAX 03-3517-2237

# 本体

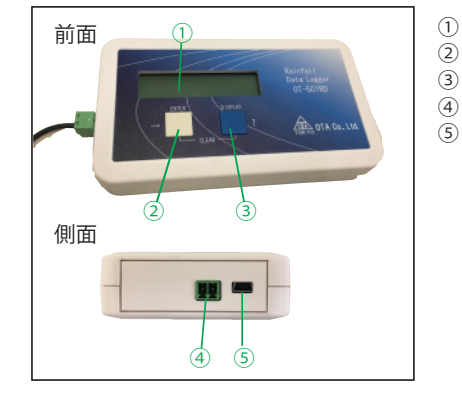

# 雨量計と接続

#### 前準備

## ① コネクタ準備 その1

付属のセンサー入力コネクタに雨量計接続用コードを 差し込んで精密ドライバーでねじ止めをします。 電接計数器等と並列で接続する場合、極性にご注意く ださい。極性を間違えると動作に影響が及ぼされること があります 尚、本製品は他機種等と並列接続を推奨するものでは ありません。 ②コネクタ準備 その2

センサー入力コネクタ差込口にセンサー入力コネクター を差し込みます 奥まできちんと差し込んでください。

差し込みが不十分だと計測に影響が出ることがあります。 ③ 雷池を差し込む

裏蓋を外し、電池を入れます。 挿入向きにご注意ください。

#### ④時刻・センサータイプ設定を行う

電池投入時は時計設定画面が表示されます。下記「時刻・ センサータイプ設定」を参照して各設定をお済ませくだ さい。設定が完了し、青ボタンを長押しすると観測モード に切り替わり、10秒後に画面が消えます。通常モードで 表示を見る場合には、DISPLAY ボタンを押して下さい。

⑤DISPLAY ボタンを押す 液晶画面が表示されます。液晶画面は 10 秒経過すると自動的に消えます 再表示したい場合にはもう一度 DISPLAY ボタンを押してください。

時刻・センサータイプ設定

内蔵時計の時刻設定と、センサータイプ(0.5mm/1mm)の設定を 行います。

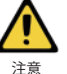

時刻・センサータイプ設定を行うと、雨量表示がリセットされます。 内蔵データは消えませんが、1時間雨量・24時間雨量の表示値が0に り減少 テロオスなどのが、「時間的量」を中間的場合のなが値かりに 戻ってしまいますので、この設定を行う際には1時間雨量及び24時間 雨量が0の状態の際に行うようにしてください。

・ENTRY ボタン (白ボタン)を長押しします。 下記設定画面が表示されます。 青ボタンを押すと数値が加算されます。(長押しで早送り) 白ボタンを押すと設定項目が送られます。

- ・再度 ENTRY ボタン(白ボタン)を長押しすると設定画面が終了し、 測定画面が表示されます。(そのまま数秒放置で画面は消えます)
- ・設定画面のままにしていると、観測を開始しませんので、必ず設定 画面を終了(白ボタン長押し)して下さい。

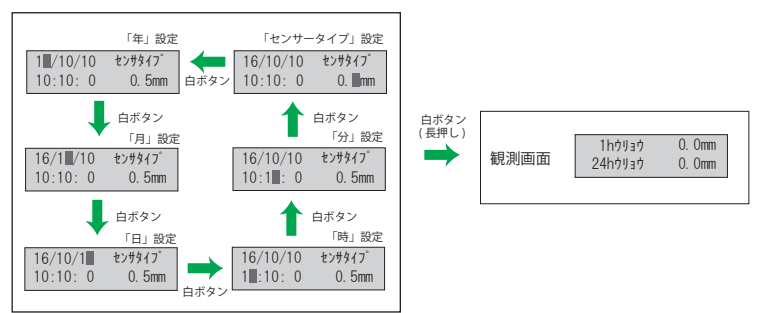

液晶表示画面 FNTRY ボタン (白ボタン)

左:+極

:2.8:

ドライバーで

しっかり止める

宒

Ð

3

- DISPLAY ボタン (青ボタン)
- センサー入力コネクタ差込口
- USB (MiniB) 差し込み口

USB ケーブル接続

電池を投入し、設定が終了して観測モードに切り替わると、10秒後に表示画面が 消えるように設計されていますが、USB ケーブルにて電源を供給することで、画 面がそのまま表示し続け、本体のリアルタイムモニタリング表示が可能になります。 付属の USB ケーブルを使用して

・PCのUSB端子と接続されている(PC電源が落ちている状態を除く) ・市販のスマホ充電用 AC アダプタ (DC5V/1A 出力)を使用する いずれかの場合に、液晶画面は常時点灯します。 リアルタイムモニタリングを行いたい場合に、非常に便利です。

また、上記のように USB 接続による電源供給状態で、前項の時刻・センサータイプ 設定を行った場合、雨量表示のリセットもされず、継続的なリアルタイムモニタリン グが可能です。

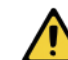

注意

### USB ケーブルの挿し放しに注意してください。

USB 接続したまま PC の電源を落としてしまうと、リアルタイムモニタ の助気がしたもようとの電源で継続してしまうため、著しい電池消耗を引き起こします。新品の電池でも1週間程度で使い切ってしまうこともあります。 PC の電源を落とす際には必ず OT-501RD を USB ケーブルから外してく ださい。

# データクリア

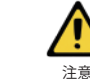

·極

A.

## この設定を行うと、記録データが消えてしまいます。

この作業により内蔵データが一度消えますと、元には戻せません。 作業前に必ず確認をするか、PCにバックアップを取ることを強く お勧めします。

- 1 内蔵データをクリアする場合、まず DISPLAY ボタンを1度押して 画面を表示させる。
- ENTRY ボタン(白ボタン)と DISPLAY ボタン(青ボタン)を同時に (2) 長押しする。
- 「ロガーデータ クリア NO」と表示されるので、DISPLAY ボタン(青 (3) ボタン)を押す。
- 「ロガーデータ クリア YES」と表示されるので、ENTRY ボタン(白 (4) ボタン)を押す
- (5) データクリアが実行され、画面が消灯します。

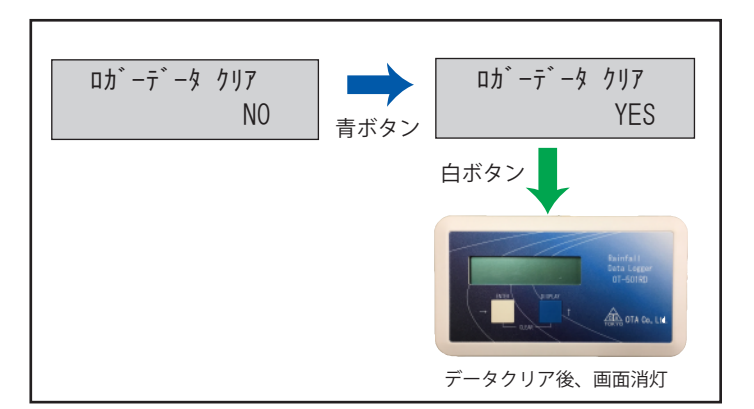

# LOW BATTERY 表示

LOWBATTERY と表示されると、 電池の交換時期です。 電池の交換をしてください USB で PC 接続をしながら電池 交換をすると、初期設定の必要 が無く、データ表示もリセット されませんので、お試しください。

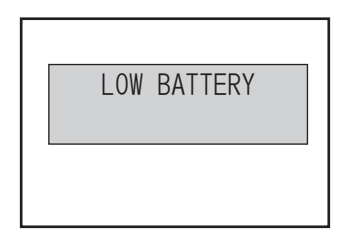

# PC 接続に関して

付属 CD に、「PC-501RD ソフトウェア」と、「PC-501RD 取扱説明書」と 「OT-501RD ドライバ手動インストール方法」の PDF ファイルが収納さ れています。必ず取扱説明書をよく読んで、手順に従って操作するよう にお願い致します

PC-501RD 取扱説明書では、ドライバは自動認識によりインストールさ れると記載されています。が、使用環境等により自動認識されない場合 もございます。その場合には「OT-501RDドライバ手動インストール方 法」の PDF ファイルをよく読み、手順に従ってインストールしてくださ 1.